## Grid to Ground with Base Receiver

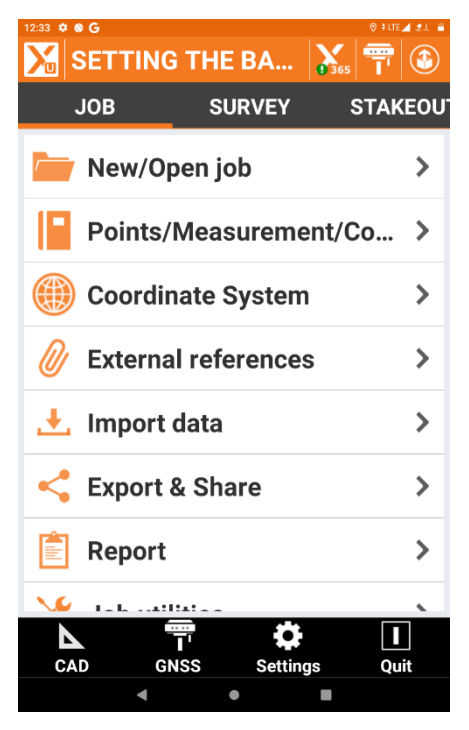

In this example we will set the Base receiver to broadcast Ground Coordinates. (Grid to Ground)

I have an established point I observed using an RTN Network to derive Grid Coordinates.

| 12:34 🌣 🗞 <b>G</b>    | (0 ‡ LTE ▲ 21, 🔒 |
|-----------------------|------------------|
| 🔀 Settings            |                  |
| Instruments settings  |                  |
| GNSS & Total stations | >                |
| Laser disto           | >                |
| Echosounder           | >                |
| Cable detector        | >                |
| Job settings          |                  |
| Units                 | >                |
| Decimals              | >                |
| Coordinates           | >                |
| GNSS                  | >                |
| TPS                   | >                |
|                       |                  |
| $\bigtriangledown$    | Tools            |
| 4 •                   |                  |

## Go Job/Settings/ GNSS and Total Stations

| 12:34 🌻 | © G                                                   | © LTE⊿ 21. 🖷 |
|---------|-------------------------------------------------------|--------------|
| X       | Instruments                                           |              |
| Rover   | CHC - Smart GNSS<br>BT: GNSS-3461055                  | >            |
| Rover   | UHFROVER1055<br>CHC - Smart GNSS<br>BT: GNSS-3461055  | >            |
| Ease    | UHFBASE1054<br>CHC - Smart GNSS<br>BT: GNSS-3461054   | >            |
| Rover   | NETBASE: Current<br>CHC - Smart<br>BT: GNSS-34 Modify |              |
| Rover   | UHFROVEI<br>CHC - Smart<br>BT: GNSS-34                |              |
| Base    | UHFBASE<br>CHC - Smart<br>TOP Move on top of          | the list     |
|         | NETROVEL<br>CHC - Smart GNSS                          | >            |
| Rover   | Scan QR                                               | +<br>\dd     |
|         | < • B                                                 |              |

I have selected my GNSS Base and made it current.

| 12:34 🌻 | ⊗ G                                                 |               | © ‡lte   | 4 21. 🖷 |
|---------|-----------------------------------------------------|---------------|----------|---------|
| Χ       | Instruments                                         |               |          |         |
| Bover   | CHC - Smart GNSS                                    | 5             |          | >       |
|         | UHFROVER10                                          | 55            |          |         |
| Rover   | CHC - Smart GNS<br>BT: GNSS-346105                  | S<br>5        |          | >       |
| =       | UHFBASE1054<br>CHC - Smart GNS                      | <b>4</b><br>S |          | >       |
| Base    | BT: GNSS-346105                                     | 4             |          |         |
| Rover   | NETBASE3990<br>CHC - Smart GNSS<br>BT: GNSS-3493990 |               |          | >       |
| Rover   | UHFROVER399<br>CHC - Smart GNSS<br>BT: GNSS-3493993 | 3             |          | >       |
| Base    | UHFBASE3990<br>CHC - Smart GNSS<br>BT: GNSS-3493990 |               |          | >       |
|         | NETROVER399<br>CHC - Smart GNSS                     | 3             |          | >       |
|         |                                                     | n QR          | +<br>Add |         |
|         | •                                                   | •             |          |         |

My Base now has an Orange Checkmark to indicate it is indeed the current instrument.

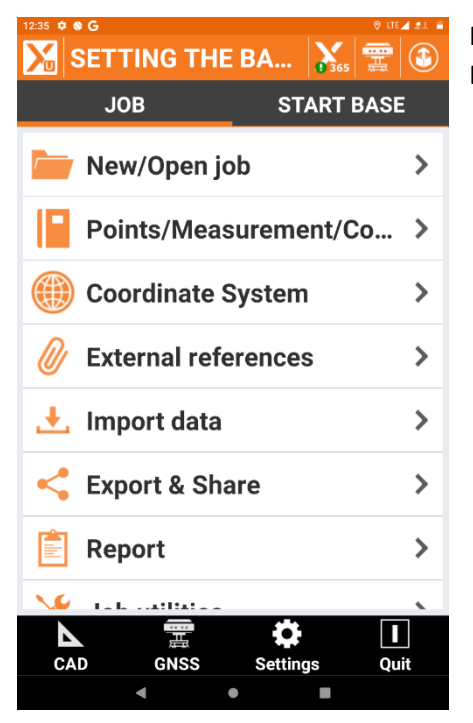

Returning to Survey Points I now have the option to Start Base Displayed.

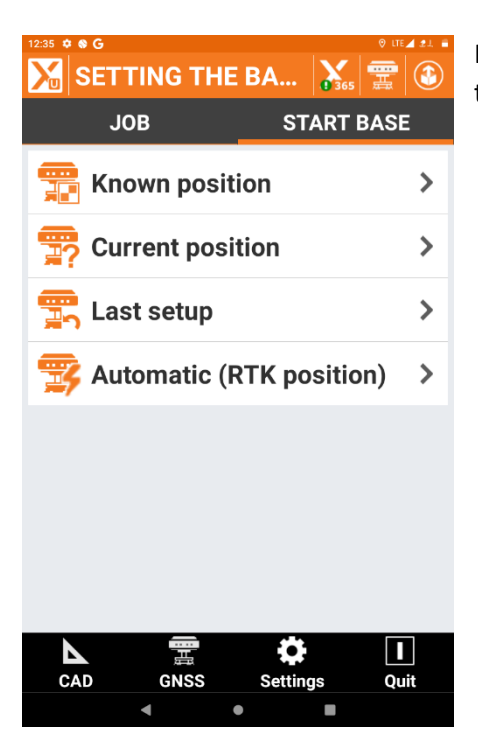

Having located a point previously, choose Known Position from the options listed on screen.

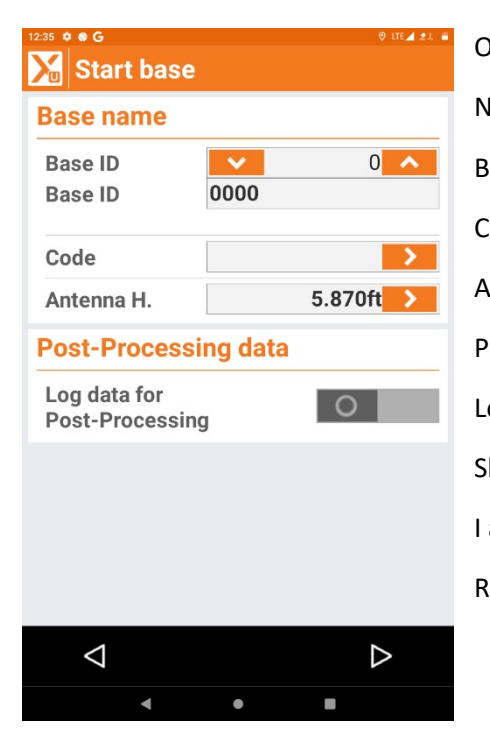

On the Start Base Screen you will now see Base Name. Base ID: 0 Base ID: 0000 Code: I leave Blank Antenna H. HI of Receiver Post -Processing data Log Data for Post Processing. Slider to left = Off I am choosing not to create a Static Observation File. Right Arrow

| 12:36 ¢ • G<br>Start ba | ase  | 0 \$ LTE 🖌 🏝 🗎   |
|-------------------------|------|------------------|
| Base posit              | ion  |                  |
| Ref.Point               | 3    | >                |
| [                       | 1. 👯 | )LLH             |
| Latitude                |      | N 29°31'58.6984" |
| Longitude               |      | W 81°14'30.0841" |
| Height                  |      | -67.904ft        |
| N                       |      | 1890172.1078ft   |
| E                       |      | 579307.0849ft    |
| Z                       |      | 26.193ft         |
|                         |      |                  |
|                         |      |                  |
|                         |      |                  |
| $\triangleleft$         | Tool | s D              |
| 4                       | ٠    |                  |

**Base Position Screen** 

Ref. Point: Previously Surveyed Point Number

The Information will populate all fields.

**Right Arrow** 

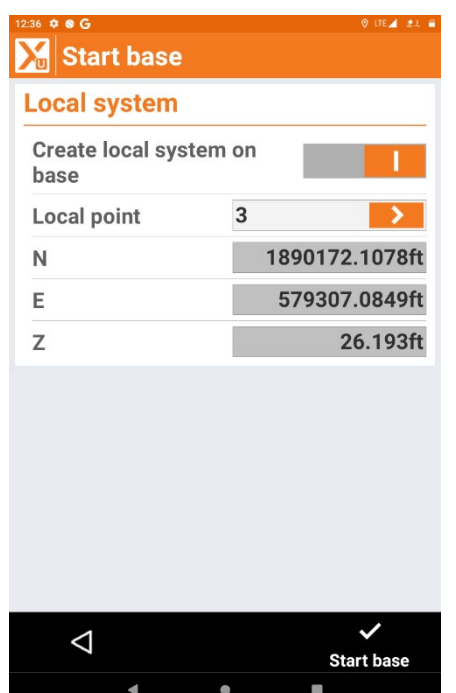

Local System (Ground Coordinates)

Create Local System on Base – Slider to the Right

Local Point: I choose my Base Point as my Scale Point from Grid to Ground. The Grid Coordinates will Populate the Previous SPC Coordinates.

Start Base

| 12:36 🌣 🏶 G                |              | © LTE⊿ 21. 🖬       |
|----------------------------|--------------|--------------------|
| 🔀 Start base               |              |                    |
| Local system               | 1            |                    |
| Create local sy<br>base    | stem on      |                    |
| Local point                | 3            | >                  |
| Ν                          | 1            | 890172.1078ft      |
| Start base<br>Base has bee | en started s | t<br>successfully. |
|                            | OK           |                    |
|                            |              |                    |
|                            |              |                    |
|                            |              |                    |
|                            |              |                    |
| $\triangleleft$            |              | ~                  |
|                            |              | Start base         |
| •                          | •            |                    |

Start Base Message Dialog Box is displayed showing Base has been started successfully.

You can now connect your rover and all coordinates will be Ground values.

When the job is complete you can Export the Report as a pdf to be Shared/Stored on Device and all Scale factor information will be included in the Report.

## Measurements report

| Job information          |                   |                   |                |                 |                   |
|--------------------------|-------------------|-------------------|----------------|-----------------|-------------------|
| Job annotation:          |                   | MySite            |                |                 |                   |
| Job name:                | SETTING THE BAS   | SE ON             |                |                 |                   |
| Created:                 | 06-01-2023 12:29: | 11 PM             |                |                 |                   |
| Creator:                 |                   |                   |                |                 |                   |
| Coordinate system        | information       |                   |                |                 |                   |
| Name:                    | FL83              | - East            |                |                 |                   |
| Transformation type:     | Cartog            | graphic           |                |                 |                   |
| Parameters               |                   | Datum             |                | Ellipsoid       |                   |
| Projection:              | TM                | Name:             | NAD83          | Name:           | GRS80             |
| Lat. origin:             | N 24°20'00.0000"  | Type:             | Molodensky     | Major semiaxis: | 20925604.474250ft |
| Long. origin:            | W 81°00'00.0000"  | Shift. X:         | 0.00000ft      | Inv.flattening: | 298.25722210      |
| False East:              | 656166.6667ft     | Shift. Y:         | 0.00000ft      |                 |                   |
| False North:             | 0.0000ft          | Shift, Z:         | 0.00000ft      |                 |                   |
| Scale:                   | 0.999941          | Rotation about X: | 0.00000000     |                 |                   |
|                          |                   | Rotation about Y: | 0.00000000     |                 |                   |
|                          |                   | Rotation about Z: | 0.00000000     |                 |                   |
|                          |                   | Scale:            | 0.00000000     |                 |                   |
| System type:             | Single            | e point           |                |                 |                   |
| WG <b>S</b> 84           |                   | Local grid        |                |                 |                   |
| Point name:              | 3                 | Point name:       | 3              |                 |                   |
| Latitude:                | N 29°31'58.6984"  | E:                | 579307.0849ft  |                 |                   |
| Longitude:               | W 81°14'30.0841"  | N:                | 1890172.1078ft |                 |                   |
| Height:                  | -67.904ft         | Z:                | 26.193ft       |                 |                   |
| Ground to grid scale fac | tor               |                   |                |                 |                   |
| Average elevation:       | 20                | 5.193ft           |                |                 |                   |
| To sea level:            | 0.9999            | 98748             |                |                 |                   |
| To cartographic plane:   | 0.999947946       |                   |                |                 |                   |
| Combined scale:          | 0.9999            | 46694             |                |                 |                   |
|                          |                   |                   |                |                 |                   |
| Grid to ground scale fac | tor               |                   |                |                 |                   |
| To cartographic plane:   | 1.0000            | 52057             |                |                 |                   |
|                          |                   |                   |                |                 |                   |
| Elevation:               | Locals            | system            |                |                 |                   |